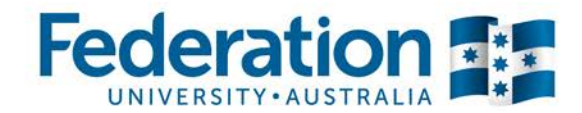

## Adding a Large Video Resource to Moodle

This guide will help you to add a video file to your Moodle shell using Equella as storage.

**1.** Login to Moodle.

| Moodle                                         | Study Help ▶              | Student Services 🕨                                       | Library 🕨                  |  |
|------------------------------------------------|---------------------------|----------------------------------------------------------|----------------------------|--|
| 1<br>1. Fill in<br>Username<br>and<br>Password | Userna<br>Passwo<br>V Ren | in<br>me  <br>ord ••••••••••••••••••••••••••••••••••••   |                            |  |
| 2. Click<br>Log In                             | Forgot<br>Cookie          | g in<br>ten your username or p<br>s must be enabled in y | oassword?<br>our browser ⑦ |  |

2. Go to your Moodle course and turn editing on.

|                         | SEARCH FORUMS   |         |  |
|-------------------------|-----------------|---------|--|
| Welcome to Equella Help |                 | Go      |  |
| Part News forum         | Advanced search | earch ⑦ |  |
|                         | ₹ LATEST NEWS   |         |  |

3. Click Add an activity or resource.

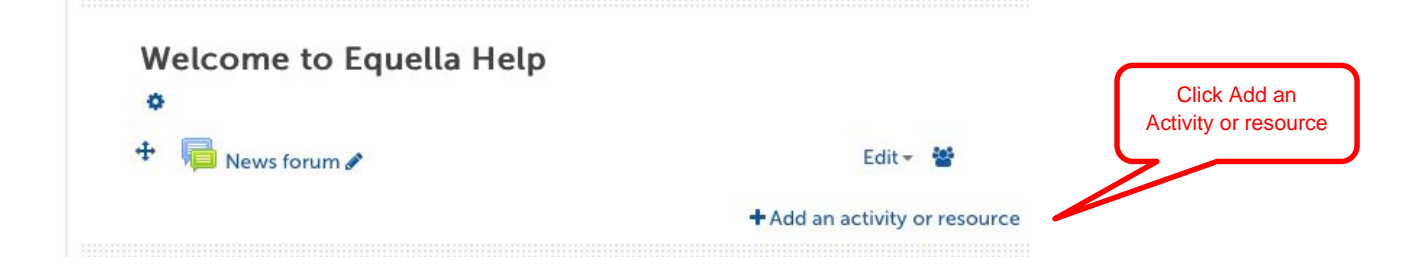

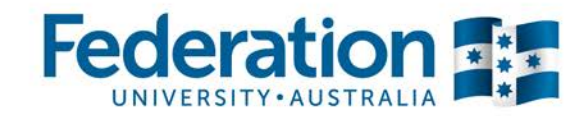

Click Equella

Resource

Image: Click Equella

Resource

Image: Click Equella

Image: Click Equella

Image: Click Equella

Image: Click Equella

Image: Click Equella

Image: Click Equella

Image: Click Equella

Image: Click Equella

Image: Click Equella

Image: Click Equella

Image: Click Equella

Image: Click Equella

Image: Click Equella

Image: Click Equella

Image: Click Equella

Image: Click Equella

Image: Click Equella

Image: Click Equella

Image: Click Equella

Image: Click Equella

Image: Click Equella

Image: Click Equella

Image: Click Equella

Image: Click Equella

Image: Click Equella

Image: Click Equella

Image: Click Equella

Image: Click Equella

Image: Click Equella

Image: Click Equella

Image: Click Equella

Image: Click Equella

Image: Click Equella

Image: Click Equella

Image: Click Equella

Image: Click Equella

Image: Click Equella

Image: Click Equella

Image: Click Equela

Image: Click Equela

Image: Click Equela

Image: Click Equela

Image: Click Equela

Image: Click Equela

Image: Click Equela

Image: Click Equela

Image: Click Equela

URL

Add

Cancel

4. When the resource chooser appears, scroll down and select Equella Resource.

Click Add

5. After the Equella integration screen appears, click Contribute.

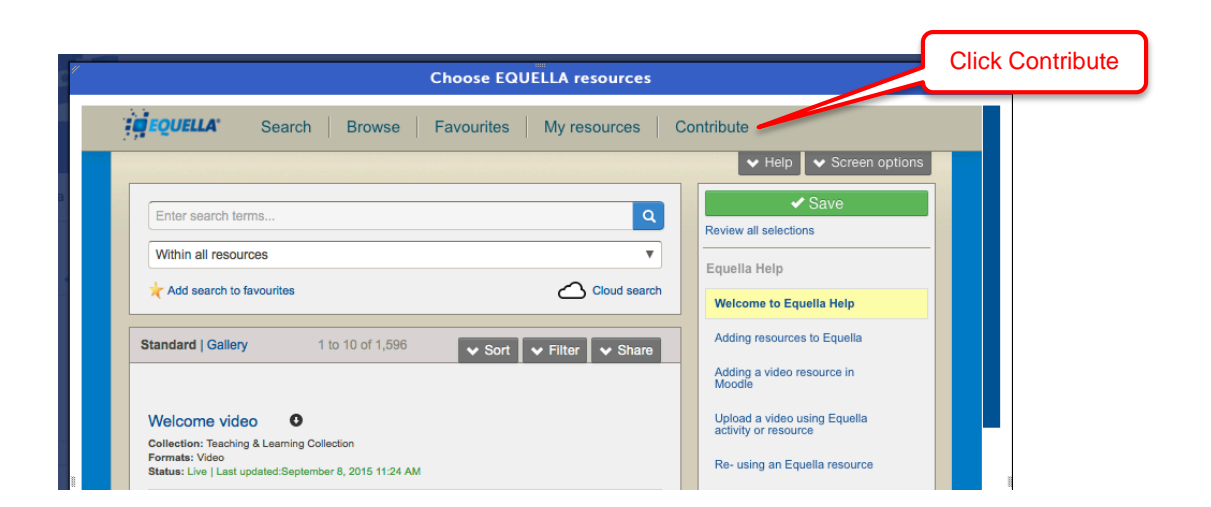

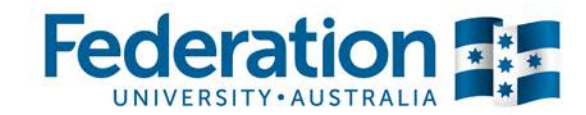

|                              | Description                                                                                                    |                                                                  |
|------------------------------|----------------------------------------------------------------------------------------------------|------------------------------------------------------------------|
|                              | Description                                                                                                    | Add a meaningful title.                                          |
|                              | Keywords<br>Keywords should be separated by commas                                                                                                    |                                                                  |
|                              | Should this content be publishable to Moodle? *  Yes No Delivery Sector *                                                                                                    |                                                                  |
| Select your<br>teaching area | Vector       Vocational       Other       Unclassified         Education       Other       Unclassified         Please classify this resource against all applicable Course       Code/Term/Academic Year/Campus/Course Description terms * |                                                                  |
|                              | Select ITECH 1000/SEM1/2015/PROGRAMMING 1                                                                                                    | Add the course code for<br>where the resource is<br>being placed |
|                              | Attachment(s) No attached resources                                                                                                    |                                                                  |
|                              | Add a resource     Click Add a resource                                                                                                    |                                                                  |

6. Browse and locate the video file from your Computer or connected device

7. Select Upload a file and click next

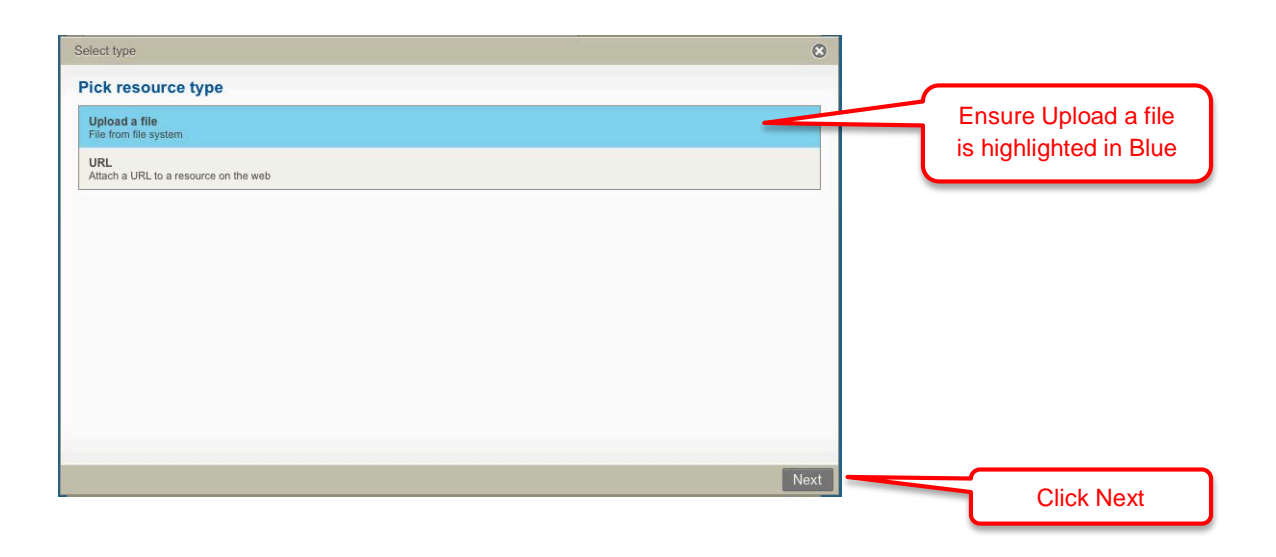

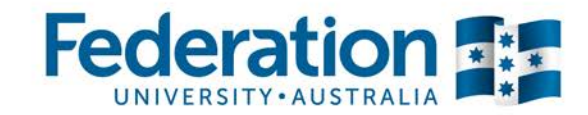

8. Drag the video file from your Computer or connected device into the window. Wait for the green progress bar to fill. Click Next

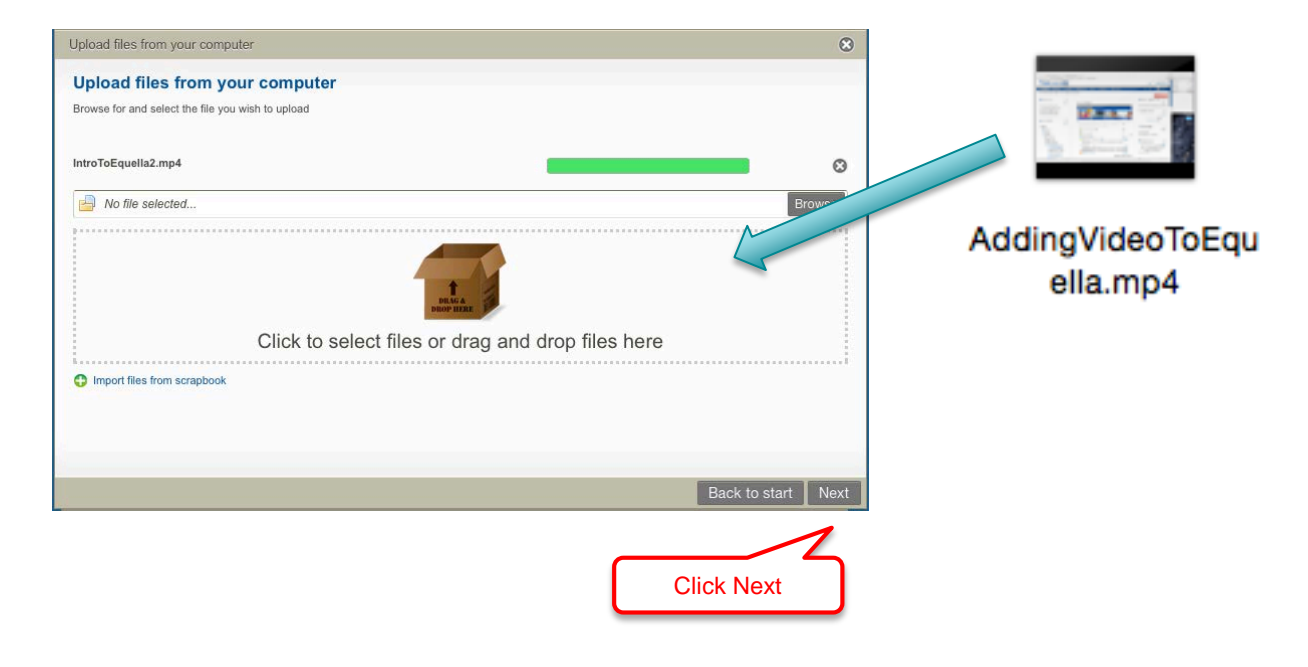

9. Click Save to finalise the upload.

| Upload files from your computer                                                            |           | ۲                   |
|--------------------------------------------------------------------------------------------|-----------|---------------------|
| IntroToEquella2.mp4                                                                        |           |                     |
| Edit attachment                                                                            | Type:     | Video               |
| Display name IntroToEquella2.mp4                                                           | Filename: | IntroToEquella2.mp4 |
| Default viewer]                                                                            | Size:     | 23.4 MB             |
| You may change the file<br>name here if you want it<br>to display differently in<br>Moodle |           | Download this file  |
|                                                                                            |           | Back to start Save  |
|                                                                                            | C         | Click Save          |

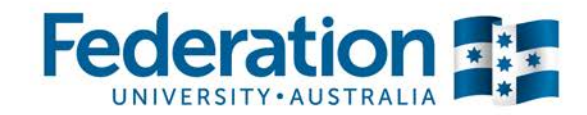

10. Click Save and then Publish to add the resource to Equella

|                                                                                                    |                       | ave                        |          | _   |
|----------------------------------------------------------------------------------------------------|-----------------------|----------------------------|----------|-----|
| Description                                                                                                   |                       | Save and continue   Cancel | Click St | av  |
| Title *                                                                                                    |                       |                            |          | av. |
|                                                                                                    |                       | escription                 |          |     |
| Description                                                                                                   | • P                   | review                     |          |     |
|                                                                                                    | + S                   | elect thumbnail            |          |     |
|                                                                                                    |                       |                            |          |     |
|                                                                                                    |                       |                            |          |     |
| Keywords                                                                                                    |                       |                            |          |     |
| Keywords should be separated by commas                                                                        |                       |                            |          |     |
|                                                                                                    |                       |                            |          |     |
| Should this content be publishable to Moodle?*                                                                |                       |                            |          |     |
| • Yes O No                                                                                                    |                       |                            |          |     |
| Delivery Sector *                                                                                             |                       |                            |          |     |
| Higher Education     Vocational     Cother     Education                                                      | Unclassified          |                            |          |     |
| Please classify this resource against all applicable Cou<br>Code/Term/Academic Year/Campus/Course Description | rse<br>n terms *      |                            |          |     |
| Select                                                                                                    |                       |                            |          |     |
| ITECH 1000\SEM1\2015\PROGRAMMING 1                                                                            | ٢                     |                            |          |     |
| Attachment(s)                                                                                                 | 194                   |                            |          |     |
| IntroToEquella2.mp4 Ed                                                                                        | it   Replace   Delete |                            |          |     |
| Add a measure                                                                                                 |                       |                            |          |     |

| Save                        |                              |                                   | ۲      |
|-----------------------------|------------------------------|-----------------------------------|--------|
| Do you want to publish this | tem now, or save as a draft? |                                   |        |
|                             | ✓ Publish                    | Save draft                        | Cancel |
|                             | $\wedge$                     |                                   |        |
|                             | Click Public<br>resource to  | sh to allow the<br>o be placed in | ]      |
|                             | IVI                          | oodie                             | J      |

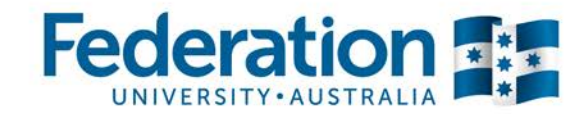

**11.** Make sure the topic you want to add the resource into is highlighted yellow. You can then click the blue plus button next to the resource to add it to the topic. Click save and the upload to Moodle will begin.

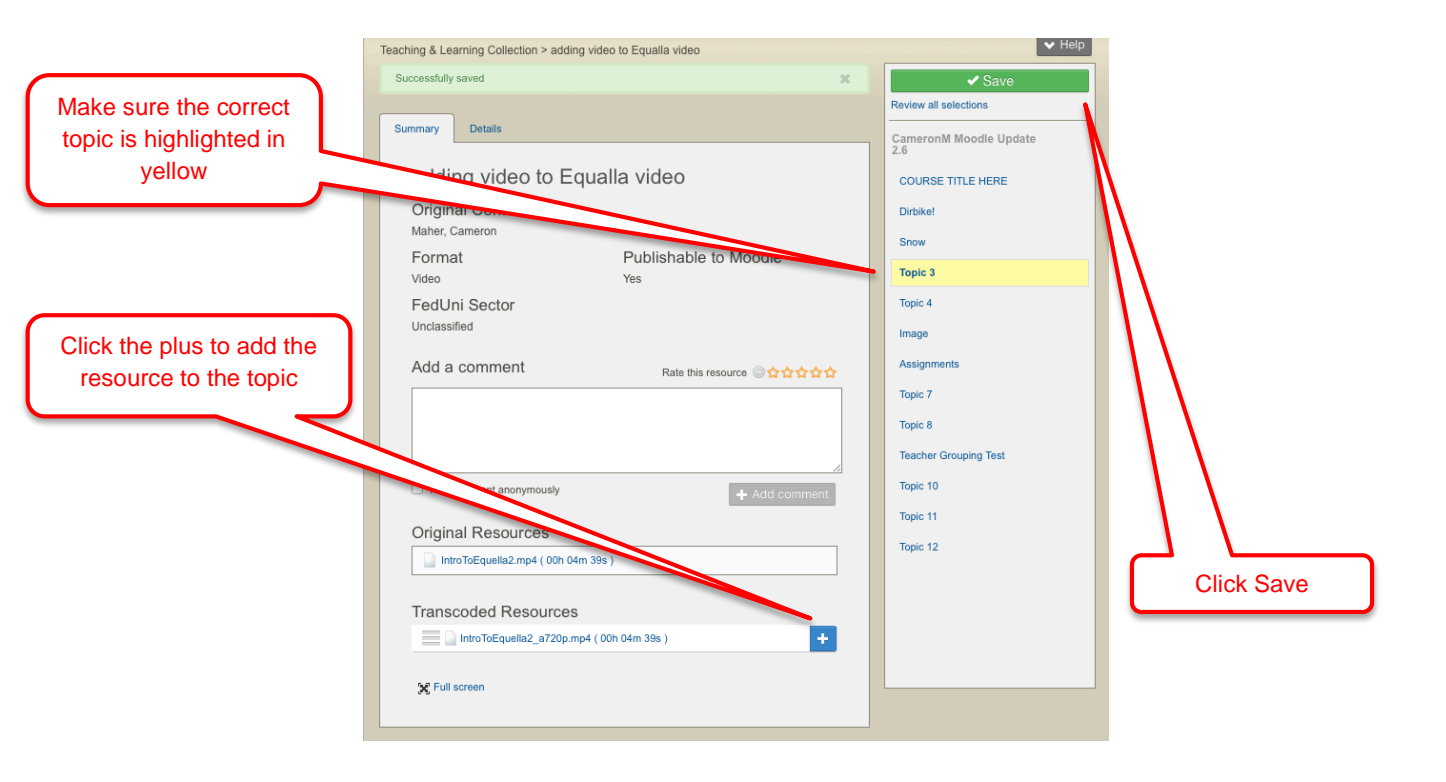

12. A link will then be placed in Moodle showing the resource name, and the length of the video file. There will initially be a placeholder stating that your file is being transcoded, this will then be replaced with the actual video resource once transcoding is complete. The time taken to transcode the video will differ depending on the source file size, frame rate, video format and resolution.

Please take a look at the link: https://federation.edu.au/staff/learning-and-teaching/clipp/elearning-hub/video-recording which has useful tips on how to plan, create and complete a video.